## <u>Checkout with QR code</u> <u>二維碼借書</u>

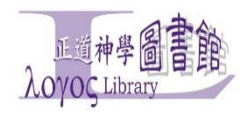

1. 打開網頁瀏覽器,登入你的個人圖書館帳號。

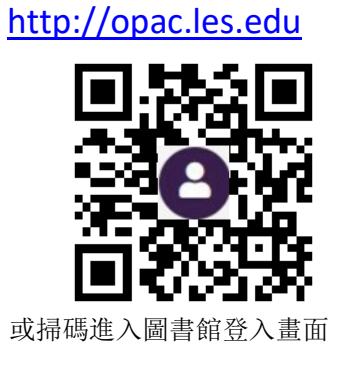

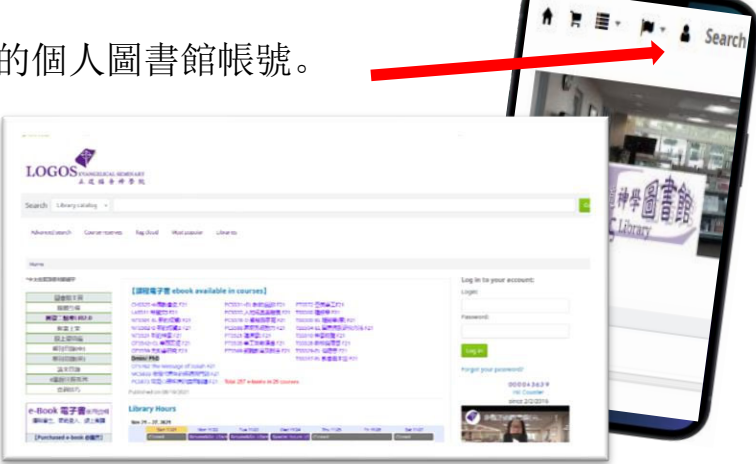

2. 在個人詳細資料中找到你個人的圖書證二維碼 (QR code)。

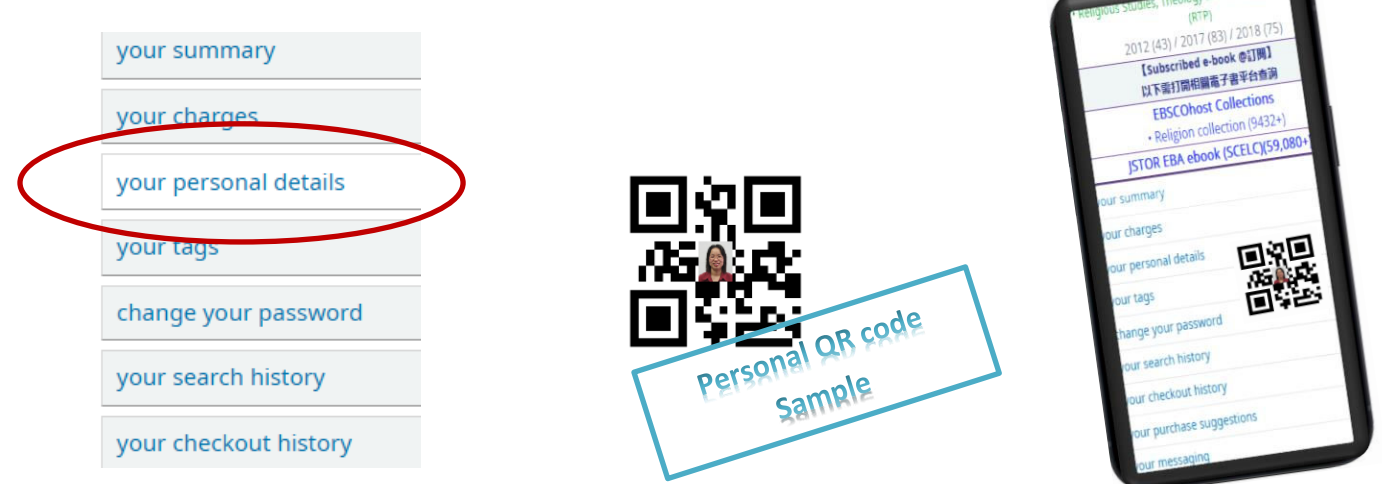

3. 在自助借書服務處,出示你手機上的二維碼,掃碼借書。

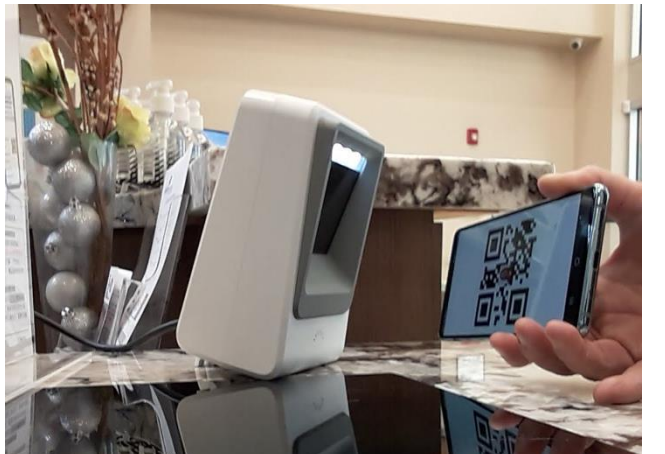

|    | 掃碼借書               |
|----|--------------------|
| 1. | 將手機畫面的二維碼對準掃描窗口    |
| 2. | 保持適當距離 (如圖,不宜過近!)  |
| 3. | 聽到一聲 "嗶" 響迅速移開借書證  |
| 4. | 進行借書手續             |
|    | 自助借書流程             |
| 5. | 每次一本書放在『RFID 讀寫區域』 |
|    | 顯示書名後,將書本取出放在旁邊。   |
| 6. | 確認每本圖書已被借出,點擊完成鍵   |
|    | finish登出。          |